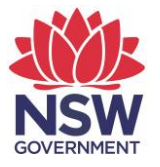

## **eTAMS** Visual Guide

How to apply for further tertiary study as PD

1. Click on 'Maintenance of Accreditation' and then click on 'Further Study as PD'.

| Education<br>Standards<br>Authority                                    |                                           | ТЕ                     | <b>etams</b><br>Eacher accreditation |
|------------------------------------------------------------------------|-------------------------------------------|------------------------|--------------------------------------|
| Luke zTestacct<br>A school is not known for this<br>Teacher            | WELCOME TO ETAMS                          |                        | 🕜 eTAMS Help                         |
| Add/Update Employment History<br>View or edit your profile<br>Sign out | Your dashboards                           |                        |                                      |
| Your dashboards Profile  Proficient Teacher                            | Teacher<br>Teacher alges are listed below |                        | <mark>^</mark>                       |
| Accreditation ^<br>Maintenance of ~<br>Accreditation<br>Registered PD  | PD Hours<br>Summary                       | Search Q<br>PD Courses | MAINTENANCE<br>Proficient Teacher    |
| Teacher Identified PD<br>Further Study as PD<br>Submit Maintenance     | Click here                                |                        | Due by 13/03/2019 DRAFT              |
|                                                                        |                                           |                        |                                      |

2. Click the 'Apply for further tertiary study PD hours' button.

| FURTHER S                                | of Accreditation / Furthe                   | )<br>r Study as RD |                                |                                             | 🕄 eTAMS Help                                           |
|------------------------------------------|---------------------------------------------|--------------------|--------------------------------|---------------------------------------------|--------------------------------------------------------|
|                                          |                                             |                    |                                |                                             |                                                        |
| Manage F                                 | urther Tertiary                             | Study F            | PD Hours                       | How to apply fo                             | PD Progress Report                                     |
| Please use this<br>submitted application | s page to create applicatio<br>ations here. | ns for further te  | ertiary study to be included a | s PD hours. You can also<br>+ Apply for fur | o view your previously<br>ther tertiary study PD hours |
| Course name                              | Number of units                             | Status             | Maintenance Period             | Created on                                  | Last modified                                          |
| There are no data                        | records to display.                         |                    |                                |                                             |                                                        |
|                                          |                                             |                    |                                |                                             |                                                        |

3. Complete the following fields under Study Details: Course Type, Institution, Course Name and the Number of units.

| Study Details     |   |
|-------------------|---|
| Course Type *     |   |
|                   | ~ |
| Institution *     |   |
|                   |   |
| Course Name *     |   |
|                   |   |
| Number of units * |   |
|                   | - |

4. Under each Unit Details section enter the Unit name, Start date and End date for each unit.

|                                                      |   |              |   | / |              | / |
|------------------------------------------------------|---|--------------|---|---|--------------|---|
| Unit Details                                         |   |              | / |   |              |   |
| Please complete the following details for each unit. |   |              |   |   | $\checkmark$ |   |
| Unit name *                                          | K | Start date * | V |   | End date *   |   |
|                                                      |   |              |   |   |              |   |
|                                                      |   |              |   |   |              |   |

5. Select the Standard Descriptor/s at the right accreditation level (choose from Proficient, Highly Accomplished or Lead Teacher) that apply to the further study by ticking the box next to the relevant Standard Descriptors. You will also need to write 300–1800 characters in the comment box explaining how the course addressed the Standard Descriptor/s.

| ect one or mo                    | re Proficient Teach | er standard descri | ptors that the stu | dy applies to and   | then enter your co | mments below.*     |                  |
|----------------------------------|---------------------|--------------------|--------------------|---------------------|--------------------|--------------------|------------------|
| tandard 1                        | ⊻ 1.1.2             | □ 1.2.2            | □ 1.3.2            | □ 1.4.2             | □ 1.5.2            | □ 1.6.2            |                  |
| tandard 2                        | □ 2.1.2             | 2.2.2              | 2.3.2              | 2.4.2               | 2.5.2              | 2.6.2              |                  |
| tandard 3                        | 3.1.2               | 3.2.2              | 3.3.2              | 3.4.2               | 3.5.2              | 3.6.2              | 3.7.2            |
| tandard 4                        | 4.1.2               | 4.2.2              | 4.3.2              | 4.4.2               | 4.5.2              |                    |                  |
| tandard 5                        | 5.1.2               | 5.2.2              | 5.3.2              | 5.4.2               | 5.5.2              |                    |                  |
| tandard 6                        | 6.1.2               | 6.2.2              | 6.3.2              | 6.4.2               |                    |                    |                  |
| tandard 7                        | 7.1.2               | 7.2.2              | 7.3.2              | 7.4.2               |                    |                    |                  |
| .2 - Use teach<br>dent learning. | ing strategies base | a on knowleage o   | r students physic  | ai, sociai and inte | liectual developme | ent and characteri | stics to improve |

 Upload at least one certified academic transcript in the 'Upload Transcripts' section. Click the 'Browse' button and select a file from your device. Once you have selected the file, click the 'Upload File' button.

| Upload Transcripts<br>Upload at least one academic transcript * |             |
|-----------------------------------------------------------------|-------------|
| Browse,,, Transcript.pdf                                        | Upload File |
| Transcripts uploaded                                            |             |
| There are no records to display.                                |             |

7. Read the Declarations and check both circles and then click the '**Submit**' button to submit your application.

| Declaration                                                                                                    |              |
|----------------------------------------------------------------------------------------------------|--------------|
| I, Luke zTestacct, attest that the information I have provided in this application is true and accurate.               | \<br>\       |
| I have provided NESA with copies of evidence of completion of study in the form of an academic transcript from the ins | titution.    |
|                                                                                                    | <b>/</b>     |
| < Back Save                                                                                                    | Draft Submit |